【出欠登録方法(パソコン/スマートフォンの場合)】

1.出欠簿を開く

Roots HP (http://hawks.dousetsu.com/girls/index.html)の「スケジュール&出欠簿」 にある「出欠簿」ボタンをクリックします。

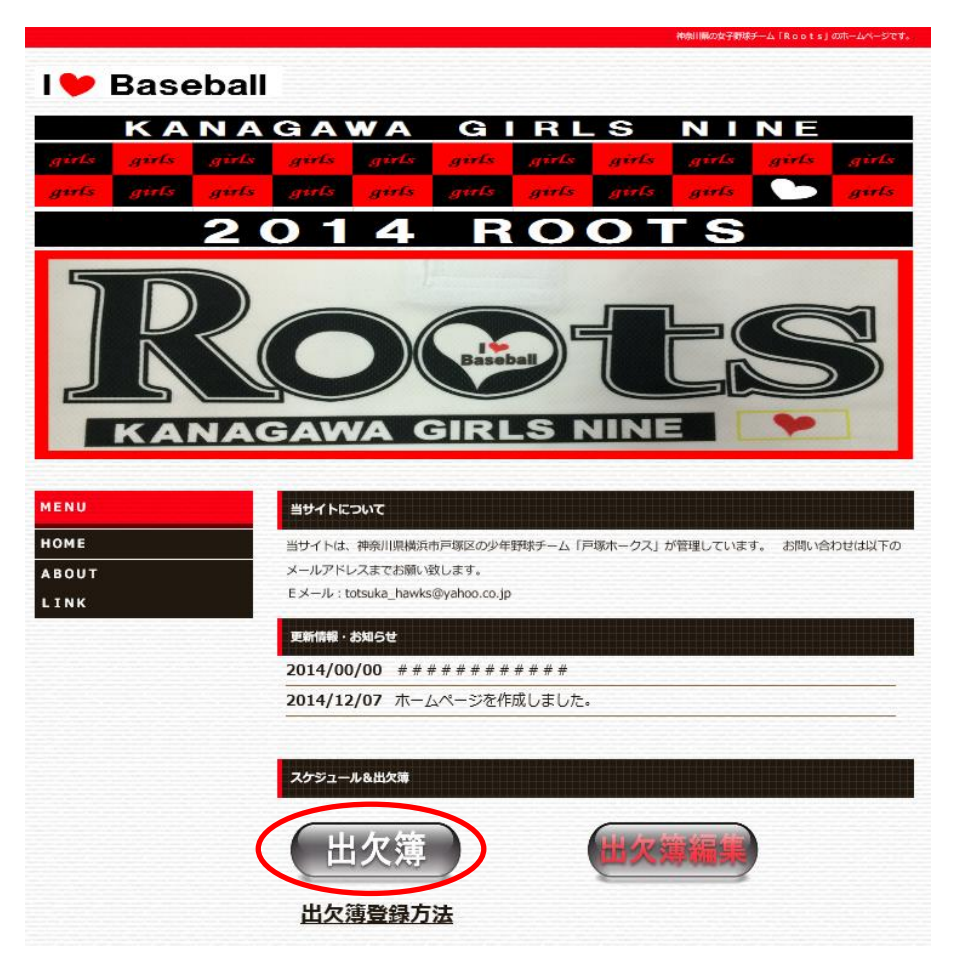

2. 伝助のパスワードを入力する

伝助(スケジュール調整サービス)のページで、パスワードを聞かれた場合は、パスワードを入力して下さい。

3. 名前を登録する

登録者のお名前(名字だけで良いです。)を「名前」欄に入力し「新規追加する」をクリックします。

| Bチーム       |          |
|------------|----------|
|            |          |
| 12/13(土)早朝 |          |
| 12/13(土)午前 |          |
| 12/13(土)午後 |          |
| 12/14(日)早朝 |          |
| 12/14(日)午前 |          |
| 12/14(日)午後 |          |
| 名前福田       | × 新規追加する |

<u>イベント編集ページ</u> ログアウト

4.出欠登録する

各イベントの出欠を「○」「×」「△」を使って示してください。

- 「〇」: 出席可能
- 「×」:出席不可
- 「△」: 出欠未定

必要に応じて「コメント」欄に詳細スケジュールを記入して下さい。

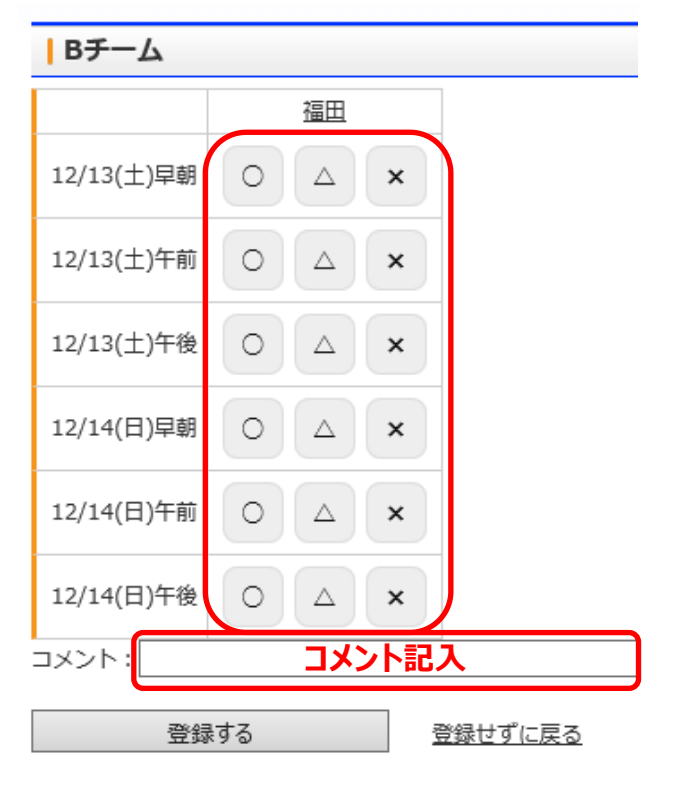

5. 出欠を変更する。

出欠を変更する場合は、名前をクリックすると「4.出欠登録する」の画面となります。

| вғ-а       |   |   |   |             |               |   |     |  |
|------------|---|---|---|-------------|---------------|---|-----|--|
|            | 0 | Δ | × | 福田          | $\rightarrow$ | ク | リック |  |
| 12/13(土)早朝 | 1 |   |   | 0           |               |   |     |  |
| 12/13(土)午前 |   |   | 1 | ×           |               |   |     |  |
| 12/13(土)午後 |   | 1 |   | Δ           |               |   |     |  |
| 12/14(日)早朝 |   |   | 1 | ×           |               |   |     |  |
| 12/14(日)午前 |   | 1 |   | Δ           | _             |   |     |  |
| 12/14(日)午後 |   | 1 |   | $\triangle$ |               |   |     |  |
| 名前:        |   |   |   | 剣           | f規追加する        |   |     |  |

<u>イベント編集ページ</u> ログアウト